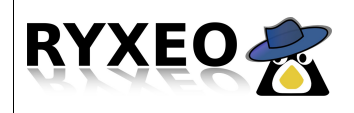

## Intégration manuelle Seven

L'usage et les techniques notées dans la présente documentation ne peuvent en aucun cas engendrer une responsabilité quelle quelle soit de RyXéo. L'usagé est seul responsable de la mise en œuvre ainsi que des contenus installés sur le serveur.

L'intégration en cas de déploiement de Windows Seven à partir d'une imagegénérique est bien plus simple, mais cette option quasi finalisée est encore en phase de tests et validations chez RyXéo début janvier 2011.

1- Munissez vous des fichiers contenus dans « fichiers\_seven\_manuel.zip » :

- registre\_seven4.reg,
- répertoire Libraries.

| Concest                                                                                                    |                                                                                                    |  |  |  |  |  |
|----------------------------------------------------------------------------------------------------|----------------------------------------------------------------------------------------------------|--|--|--|--|--|
| Sélectionner l'emplacement du réseau « Réseau 2 »                                                                                                    | fichiers_seven fichiers_seven                                                                                                    |  |  |  |  |  |
| Cet ordinateur est connecté à un réseau. Windows appliquera automatiquement les<br>paramètres réseau appropriés pour cet emplacement.                                                                                                    |                                                                                                    |  |  |  |  |  |
| Converting     Converting     C | fichiers_seven_manuel >                                                                                                    |  |  |  |  |  |
| Réseau de burreau<br>reconseizer l'agné d'un étans de burrea approvel. Na choisser pas cette estion<br>pour des endroits publics tels que des cyberceffe ou des résponse.                                                                                                    | Nom Modifié le Type Libraries 06/01/2011 15:58 Dossier de fix                                                                        |  |  |  |  |  |
| Service ne sector public. Service ne sector data data data data data data data dat                                                                                                    | ents ré (2) régistre_seven Fusionner Inscription d<br>sment: = Modifier<br>Imprimer                                                  |  |  |  |  |  |
| Thater tous les reseaux avaquels je me connecteral a l'avenir comme des reseaux publics, et ne plus me poste la question. Comment choisin1                                                                                                    | S Ouvrir avec                                                                                                    |  |  |  |  |  |
| Annuter                                                                                                    | Partager avec   Restaurer les versions précédentes                                                                                   |  |  |  |  |  |
| 🚱 🚝 💽 📴 👎 1557                                                                                                    | Envoyer vers                                                                                                    |  |  |  |  |  |
| Au démarrage de Seven, celui ci détecte un réseau.<br>Choisissez de type « réseau domestique ».                                                                                                    | Après avoir décompressé le fichier « seve_manuel.zip »,<br>fusionnez le fichier « registre_seven4.reg » dans la base<br>de registre. |  |  |  |  |  |
|                                                                                                    | Urganiser 🔻 🎯 Fusionner 🔻 Partager avec 👻 Imprimer 🐡 🛛 🗠 👘                                                                           |  |  |  |  |  |
| Éditeur du Registre                                                                                                    | 🚺 Éditeur du Registre 🛛 💽 Ty                                                                                                    |  |  |  |  |  |
| L'ajout d'informations peut involontairement modifier ou supprimer des valeurs et<br>endommager le fonctionnement de composants. Si vous n'étes pas sûr de la source de ces<br>informations dans C:\Users\moi\Desktop\fichiers_seven_manuel\registre_seven4.reg, ne les<br>ajoutez pas au Registre.     T:<br>C:\Users\moi\Desktop\fichiers_seven_manuel\registre_seven4.reg ont été correctement<br>ajoutés au Registre.     De                                                                                                    |                                                                                                    |  |  |  |  |  |
| Êtes-vous súr de vouloir continuer ?                                                                                                    | OK                                                                                                    |  |  |  |  |  |
| Oui Non                                                                                                    | validez et assurez vous que les clefs on été                                                                                         |  |  |  |  |  |
| La modification du registre vous met en garde                                                                                                    |                                                                                                    |  |  |  |  |  |

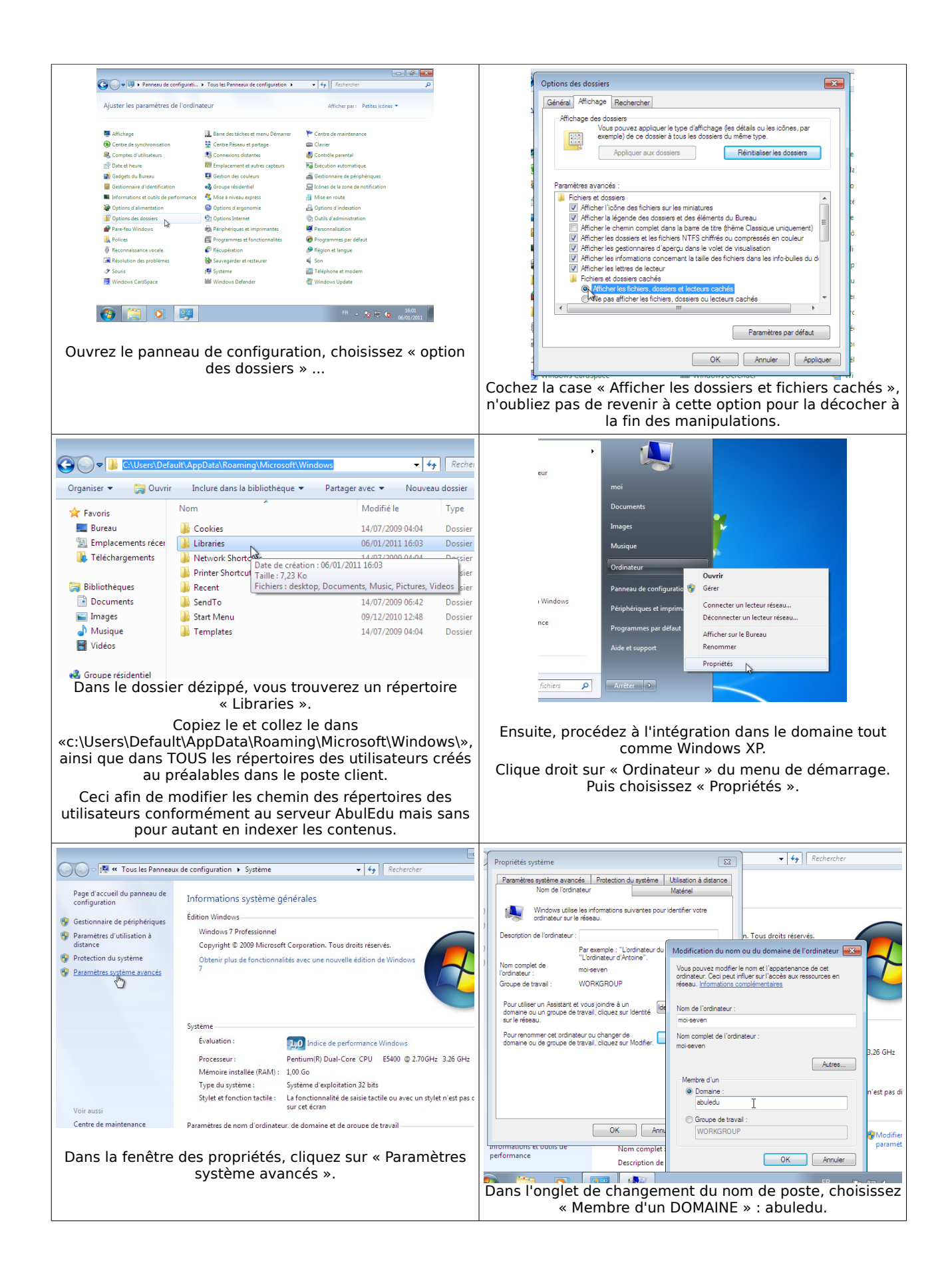

|                                                                                                    |                                                                                                    | -       |                                                              |                                                                                                    |                |
|----------------------------------------------------------------------------------------------------|----------------------------------------------------------------------------------------------------|---------|--------------------------------------------------------------|----------------------------------------------------------------------------------------------------|----------------|
| "L'ordinateur du Modific<br>d'Antoine".<br>Sécurité de Window                                                  | ation du nom ou du domaine de l'ordinateur 🔯                                                              | ų       | Modification du no                                           | om ou du domaine de l'ordinateur 🧮                                                                    | 3              |
| à un<br>: sur<br>r de                                                                                          | du nom ou du domaine de l'ordinateur<br>le mot de passe d'un compte autorisé à joindre le                 | э<br>Э2 | <b>Bienver</b>                                               | nue dans le domaine abuledu.                                                                          | -              |
| : sur<br>abuladmin<br>••••]<br>Domaine : abuledu<br>t dis                                                      |                                                                                                    | DK      |                                                              |                                                                                                    |                |
|                                                                                                    | OK Annuler                                                                                                |         |                                                              |                                                                                                    |                |
| le système vous<br>d'abula                                                                                     | workgroup<br>demande un mot de passe, c'est celui<br>admin et son mot de passe.                           | s       | Si tout ce passe cor                                         | rrectement, un message de bienv<br>s'affiche.                                                         | enue           |
| Modification du nom ou du                                                                                      | domaine de l'ordinateur                                                                                   |         |                                                              |                                                                                                    |                |
| e Échec de la mod<br>ordinateur en «<br>Erreur :                                                               | ification du nom DSN du domaine principal de cet<br>». Le nom restera « ABULEDU ».                        |         | MC<br>Mot de pa                                              |                                                                                                    |                |
| a Le domaine spéc                                                                                              | cifié n'existe pas ou n'a pas pu être contacté.                                                           |         |                                                              |                                                                                                    |                |
|                                                                                                    | ОК 3.2                                                                                                    |         | Ch                                                           | anger d'utilisateur                                                                                   |                |
|                                                                                                    | Domaine :     n'e                                                                                         |         |                                                              |                                                                                                    |                |
| Ensuite, vient un n<br>modification de la                                                                      | nessage d'erreur de DNS, corrigé par la<br>base de registre. Cliquez sur le bouton<br>« OK ». Redémarrez. |         | Au redémarrag                                                | e, cliquez sur le bouton « Change<br>d'utilisateur ».                                                 | r              |
|                                                                                                    |                                                                                                    | 4       | 🔆 Favoris                                                    | Bibliothèque Documents                                                                                |                |
| abuladmin<br>•••••<br>Ouvrir une session sur : ABULEDU<br>Comment ouvrir une session depuis un autre domaine ? |                                                                                                    | Desktop |                                                              | Inclut : 1 emplacement                                                                                |                |
|                                                                                                    |                                                                                                    |         | 🗐 RecentPlaces                                               | Nom                                                                                                   | Mo             |
|                                                                                                    |                                                                                                    |         | 📁 Pibliothàguas                                              | <ul> <li>abuladmin (\\servecole) (P:) (13) –</li> </ul>                                               |                |
|                                                                                                    |                                                                                                    | -       | Documents                                                    | SRECYCLE.BIN                                                                                          | 04/            |
|                                                                                                    |                                                                                                    |         | Music                                                        | 🗓 bin                                                                                                 | 01/            |
|                                                                                                    |                                                                                                    |         | ▷ E Pictures                                                 | \mu Bureau                                                                                            | 22/            |
|                                                                                                    |                                                                                                    |         | Videos                                                       | 🌗 Documents                                                                                           | 22/            |
|                                                                                                    |                                                                                                    |         |                                                              | 🌗 Images                                                                                              | 22/            |
| Normalement, l'authentification se fait sur le domaine                                                         |                                                                                                    |         | 🍓 Groupe résidentiel                                         | 🌗 Ma musique                                                                                          | 07/            |
|                                                                                                    | erois ce n'est pas le cas, la syntaxe de                                                                  |         |                                                              | 퉬 Modèles                                                                                             | 22/            |
| connexion est . « abdiedd (nonnathisated) ».                                                                   |                                                                                                    |         | Vérifiez le chem                                             | nin de répertoires indiqués dans l<br>bibliothèque                                                    | a              |
|                                                                                                    | . D                                                                                                    |         |                                                              |                                                                                                    |                |
| Bibliothè                                                                                                    | S S S S S S S S S S S S S S S S S S S                                                                     |         | Vous pouve<br>complémenta                                    | z ensuite déployer les logiciels<br>ires à l'aide de l'icone du bureau                                |                |
| Organiser 🔻 Partager                                                                                           | avec 🔻 Nouveau dossier                                                                                    |         |                                                              | « miseàjour.bat ».                                                                                    |                |
| ✓ ★ Favoris ■ Desktop ■ Downloads                                                                              | Bibliothèque Pictures<br>Inclut : 1 emplacement                                                           |         | A ce jour, toujours                                          | pas d'affichage iTalc pour les cli<br>Windows Seven.                                                  | ents           |
| RecentPlaces                                                                                                   | ✓ Images (Vide)<br>P:\                                                                                    |         |                                                              |                                                                                                    |                |
| a ᇘ Bibliothèques                                                                                              | Ce dossier                                                                                                |         |                                                              | ··· · <b>··</b> · ·····                                                                               |                |
| Documents                                                                                                    |                                                                                                    |         | RyXéo SARI                                                   | <u>- AbulEdu - NouvaLinu</u>                                                                          | ×              |
|                                                                                                    |                                                                                                    |         | 21 avenue E. et M. Dulout                                    |                                                                                                    |                |
| ▷ E Pictures<br>▷ Videos                                                                                       |                                                                                                    |         | <b>33600 Pess</b><br>Tel: 05 35 54<br>centre de formation en | <b>ac - contact@ryxeo.com</b><br>01 18 - fax: 09 56 606 60<br>registré auprès de la Préfecture de Gir | 7<br>7<br>onde |
| b al Groupe résidentiel<br>notamn                                                                              | nent le répertoire des images.                                                                            |         |                                                              |                                                                                                    |                |